يمكن الحضور لاجتماع الهيئة العامة والمشاركة فيه باستخدام الهاتف الذكي أو الجهاز اللوحي أو الكمبيوتر وذلك بمتابعة البث الحي والمباشر لمجريات اجتماع الهيئة العامة وطرح الأسئلة قبل التاريخ المحدد للاجتماع (وخلال الاجتماع لمن يملك 10% فأكثر من الأسهم الممثلة فيه ).

إرشادات التسجيل لحضور اجتماع الهيئة العامة عن بعد

سيتم فتح باب التسجيل لحضور الهيئة العامة عن بعد قبل أسبوع من موعد اجتماع الهيئة العامة من خلال البريد الالكتروني ( info@real-jo.com )
 بعد التاكد من صحة بياناتك (الاسم – تحميل الهوية للمساهم الاردني / جواز السفر للمساهم غير الاردني) سيتم ارسال كلمة السر الخاصة بالاجتماع عن طريق البريد الالكتروني .

دليل المستخدم لحضور اجتماع الهيئة العامة عن يعد

استخدم هاتفك الذكي او جهازك اللوحي او الكومبيوتر لمتابعة البث الحي والمباشر لمجريات الاجتماع.

ولتتمكن من الدخول ستحتاج الى احد الخيارين التاليين :

- اذا كنت تستخدم الهاتف الذكي او الجهاز اللوحي ، قم بتنزيل تطبيق من متجر ابل ستور او غوغل بلاي

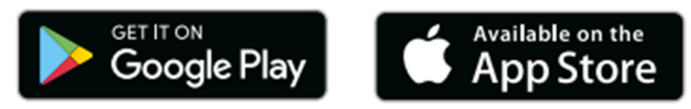

- اذا كنت تستخدم الكومبيوتر ، قم بزيارة <u>https://www.zoom.us/join</u> وذلك باستخدام الاصدار الاحدث من

Firefox , Chrome , Safari , Internet Explorer

اولاً : استخدام تطبيق ZOOM لحضور اجتماع الهيئة العامة عن بعد

بمجرد تنزيل تطبيق Zoom Cloud Meetings قم بفتح التطبيق ثم قم بالضغط على Join a Meeting D ثم سيطلب منك ادخال رقم الاجتماع الذي تم ارساله لك ضمن الدعوة وكذلك ادخال اسمك حسب الهوية Join with a . personal link name .

ثم بعدها سيطلب منك ادخال كلمة السر التي سوف يتم تزويد المساهم الراغب بالحضور للاجتماع بها لاحقاً بعد عملية التسجيل لدينا .

| <b>ف</b> • • •                            | < Join a Meeting                                                                                                    | O Preparing meeting                                        |
|-------------------------------------------|----------------------------------------------------------------------------------------------------|------------------------------------------------------------|
| Get Zooming!                              | Meeting ID                                                                                                    |                                                            |
| Work anywhere, with anyone, on any device | Join with a personal link name                                                                                                    |                                                            |
|                                           | Join Meeting<br>If you received an invitation link, tap on the link to join<br>the meeting.<br>JOIN OPTIONS<br>Don't Connect To Audio | Please enter your meeting password Meeting Password Cancel |
|                                           | Turn Off My Video                                                                                                    | Surfort Str                                                |
| Join a Meeting<br>Sign Up Sign In         |                                                                                                    |                                                            |
| 1                                         | 2                                                                                                    | 3                                                          |

ثانياً : اما اذا كنت سوف تستخدم الكومبيوتر فبعد الدخول الى الرابط

https://www.zoom.us/join

بمجرد الضغط على الرابط والدخول الى نافذة الموقع قم بادخال رقم الاجتماع Meeting ID الذي تم ارساله لك ضمن الدعوة ثم اضغط على Join ستظهر لك نافذة جديدة قم نافذة جديدة قم بالضغط على Launch meeting بنافذة جديدة قم بالضغط على join from your browser بالضغط على الاسم والضغط على حقلين تحت الاسم (l'm not a robot + join) واخيراً ادخال كلمة السر التي سوف يتم تزويد المساهم الراغب بالحضور للاجتماع بها لاحقاً بعد عملية التسجيل لدينا .

|   |      |             |                 |                                                     |                                       | REQUEST A DEMO             | 1.888.799.9666 | Resources - Support |   |
|---|------|-------------|-----------------|-----------------------------------------------------|---------------------------------------|----------------------------|----------------|---------------------|---|
|   | zoom | SOLUTIONS 👻 | PLANS & PRICING | CONTACT SALES                                       | JOIN A MEETING                        | HOST A MEETING 👻           | SIGN IN        | SIGN UP, IT'S FREE  |   |
| 1 | ZOOM |             | ₽               | Join a<br>Meeting ID or P<br>Join a meeting from an | Meeting<br>Versonal Link Name<br>Noin |                            |                | Support English +   | 0 |
| 2 |      |             | When syst       | em dialog prompts                                   | s, click <b>Open Zoom</b>             | Meetings.                  |                |                     |   |
|   | zoom |             | If you have Zoo | om Client installed, launch r                       | meeting. Otherwise, download          | and run Zoom.              |                | Support English +   | 0 |
| 3 |      |             | When sys        | tem dialog prompt                                   | is, click <b>Open Zoom</b>            | Meetings.                  |                |                     |   |
|   |      |             | If you have Zo  | oom Client installed, launch                        | meeting. Otherwise, download          | d and run Zoom.<br>rowser. |                |                     |   |
|   |      |             |                 |                                                     | All sieber                            |                            |                |                     | U |

|      |                             |                                                    |                            | REQUEST A DEMO | 1.888.799.9666 | Resources - Support |
|------|-----------------------------|----------------------------------------------------|----------------------------|----------------|----------------|---------------------|
| zoon | SOLUTIONS - PLANS & PRICING | CONTACT SALES                                      | JOIN A MEETING             | HOST A MEETING | SIGN IN        | SIGN UP, IT'S FREE  |
|      |                             |                                                    |                            |                |                |                     |
|      |                             | Join a Meetin                                      | g                          |                |                |                     |
|      |                             |                                                    | 0                          |                |                |                     |
| 4    |                             | Your Name                                          |                            |                |                |                     |
|      | ~~                          |                                                    |                            |                |                |                     |
|      | 2 <b>C</b>                  | I'm not a robot                                    | reCAPTCHA                  |                |                |                     |
|      |                             |                                                    | Privacy - Terms            |                |                |                     |
|      | ₃ ⊑>                        | Join                                               |                            |                |                | 6                   |
|      | 2                           | foom is protected by reCAPTCHA and the Privacy Pol | icy and Terms of Service a | REQUEST A DEMO | 1.888.799.9666 | RESOURCES - SUPPORT |
| 7000 |                             | CONTACT SALES                                      | IOIN & MEETING             | HOST & MEETING | - SIGN IN      |                     |
| 2001 |                             |                                                    | JointAmeening              | HOUTHING       | JUTIT          | SIGHTONIN STREE     |

Join a Meeting

| Meeting Password |
|------------------|
|                  |
|                  |